# **Catalyst 9800 Event History Quick Reference Guide**

### Contents

| troduction                    |
|-------------------------------|
| ructure                       |
| <u>lient</u>                  |
| <u>RM</u>                     |
| Channel changes               |
| Noise and interference values |
| DCA algorithm running         |

### Introduction

This document describes quick references on listing historical events with the Catalyst 9800.

## Structure

By leveraging the always-on logging capabilities of the 9800 platform, you can list events of a particular kind quickly and easily, provided that you know how the specific log lines looks like.

This article revolves around the use of the "**show logging profile wireless**" command mostly which goes through all the wireless related binary logs (that are always-on, even without enabling any form of active debugging).

The "start last <time period>" allows to go back until a certain period in the logs.

The command will output a lot of data on the terminal if you do not use the pipe to restrict your search, this is why all the examples use the pipe with specific events.

## Client

Listing association requests received by an AP from a particular client during a specific amount of time:

```
myc9800-CL#show logging profile wireless start last 1 hour filter mac 9418.6548.6fb1 | i Association re
2024/07/30 08:55:58.981172447 {wncd_x_R0-0}{1}: [client-orch-sm] [19389]: (note): MAC: 9418.6548.6fb1 A
```

Listing clients that authenticated successfully:

myc9800-CL#show logging profile wireless start last 10 days | i Authentication Success

2020/09/26 16:41:21.397677 {wncd\_x\_R0-0}{1}: [ewlc-infra-evq] [19680]: (note): Authentication Success.

| 2020/09/26 | 17:04:33.523999 | {wncd_x_R0-0}{1}: | [ewlc-infra-evq] | [19680]: | (note): | Authentication | Success. |
|------------|-----------------|-------------------|------------------|----------|---------|----------------|----------|
| 2020/09/26 | 17:21:59.892585 | {wncd_x_R0-0}{1}: | [ewlc-infra-evq] | [19680]: | (note): | Authentication | Success. |
| 2020/09/26 | 17:32:09.289109 | {wncd_x_R0-0}{1}: | [ewlc-infra-evq] | [19680]: | (note): | Authentication | Success. |
| 2020/09/26 | 17:41:58.123180 | {wncd_x_R0-0}{1}: | [ewlc-infra-evq] | [19680]: | (note): | Authentication | Success. |

Listing clients that got a successful IP address:

```
myc9800-CL#show logging profile wireless start last 10 days | i IP learn successful
2020/09/26 16:41:30.621520 {wncd_x_R0-0}{1}: [client-iplearn] [19680]: (note): MAC: 02c0.2901.34c8 Cli
2020/09/26 17:04:37.622905 {wncd_x_R0-0}{1}: [client-iplearn] [19680]: (note): MAC: d280.eb73.6044 Cli
2020/09/26 17:22:03.830465 {wncd_x_R0-0}{1}: [client-iplearn] [19680]: (note): MAC: 02c0.2901.34c8 Cli
2020/09/26 17:32:09.966598 {wncd_x_R0-0}{1}: [client-iplearn] [19680]: (note): MAC: 02c0.2901.34c8 Cli
2020/09/26 17:33:30.236544 {wncd_x_R0-0}{1}: [client-iplearn] [19680]: (note): MAC: 3cf7.a4ae.f607 Cli
```

#### RRM

#### **Channel changes**

9800# show logging profile wireless | include history-channel

2020/02/13 10:50:03.297 {wncd\_x\_R0-0}{2}: [radio-history-channel] [24955]: (note): Channel change for A

#### Noise and interference values

This would require to set "set platform software trace wireless chassis active r0 rrm rrm-client-dca info" in order to display the info in logs:

9800#show logging profile wireless start last x hours | include rrm-client-dca

```
2020/06/26 15:44:08.636988 {wncd_x_R0-0}{1}: [rrm-client-dca] [9853]: (info): f4bd.9e38.4200 (Radio: 80
2020/06/26 15:44:08.640828 {wncd_x_R0-0}{1}: [rrm-client-dca] [9853]: (info): f4bd.9e38.4200 (Radio: 80
2020/06/26 15:54:18.671638 {wncd_x_R0-0}{1}: [rrm-client-dca] [9853]: (info): f4bd.9e38.4200 (Radio: 80
2020/06/26 15:54:18.673055 {wncd_x_R0-0}{1}: [rrm-client-dca] [9853]: (info): f4bd.9e38.4200 (Radio: 80
```

#### **DCA algorithm running**

9800-17#show logging profile wireless start last boot | i Running DCA Algo 2020/02/14 16:23:09.177 {rrm\_bg\_R0-0}{1}: [rrm-mgr-dca] [22117]: (note): (Radio: 802.11a) Running DCA A